# FLORMART - GREEN ITALY 2024 GUIDE TO THE BUSINESS AGENDA

#### What is the Business Agenda?

The Business Agenda is an online easy-to-use tool that will allow you to **book meetings** in advance with exhibitors at Flormart - GREEN ITALY 2024 for a quicker and more efficient visit.

Through the Business Agenda you can also **download your Buyer Pass**, which will work as an entrance ticket to the show.

# **HOW IT WORKS:**

You can access the Business Agenda at the following link: https://catalogo.fiereparma.it/manifestazione/flormart-2024

### 1) LOGIN

Login with your credentials here:

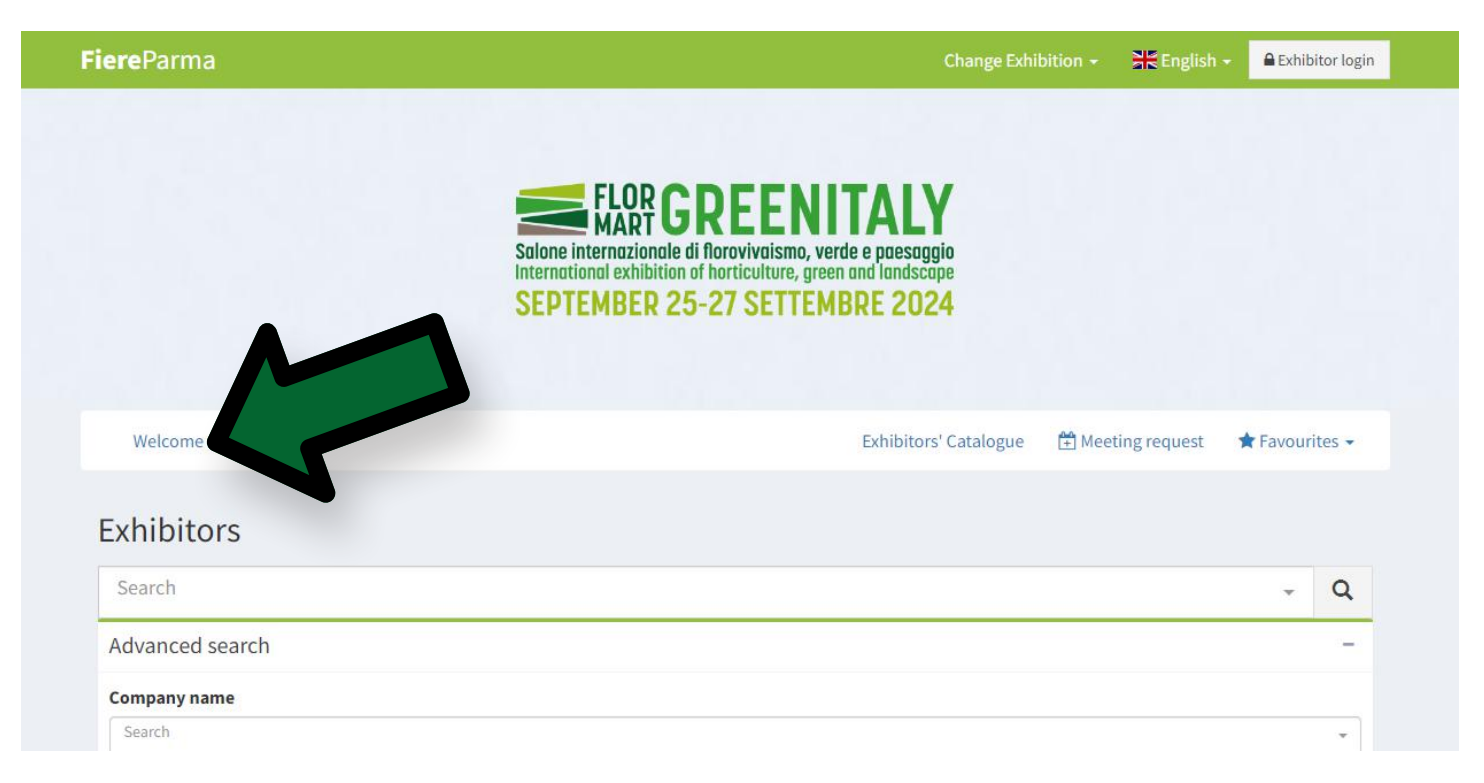

# 2) DOWNLOAD YOUR PASS

If you have successfully logged-in you will see "Welcome" instead of "Buyer login".

Press it to open the drop-down menu; by clicking on "Download your Buyer Pass", it will automatically download a PDF file with your personal ticket.

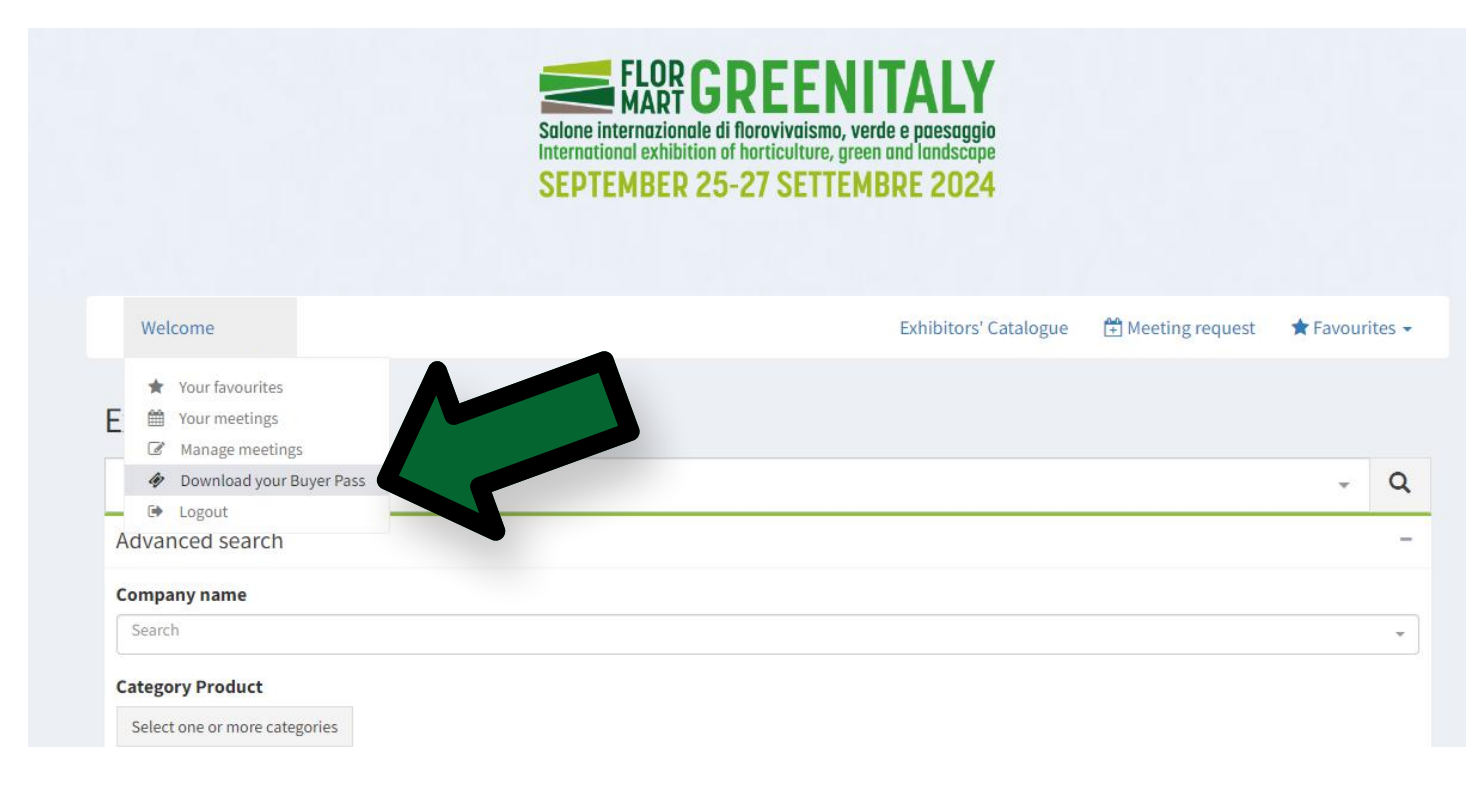

## 3) LOOK FOR EXHIBITORS AND REQUEST MEETINGS

Scroll down in the main page to see the search engine. Here you can look for exhibitors by name, by category product or by other criteria.

The best way to find exhibitors you might be interested in is by **category product**, click as shown in the image to open the categories' list:

| Welcome                       |            | Exhibitors' Catalogue | 🗄 Meeting request | ★ Favourites - |
|-------------------------------|------------|-----------------------|-------------------|----------------|
|                               |            |                       |                   |                |
| Exhibitors                    |            |                       |                   |                |
| Search                        |            |                       |                   | - Q            |
| Advanced search               |            |                       |                   | -              |
| Company name                  |            |                       |                   |                |
| Search                        |            |                       |                   |                |
| Category Product              |            |                       |                   |                |
| Select one or more categories |            |                       |                   |                |
| Country                       | ian Region | Italian Province      |                   |                |
|                               |            |                       |                   |                |
| Represented companies         |            |                       |                   |                |
|                               |            |                       |                   |                |

Select the ones you are interested in as shown in the image:

|   | HORTICULTURE                                          |
|---|-------------------------------------------------------|
| Ľ | LANDSCAPE ARCHITECTURE                                |
|   | TECHNICAL EQUIPMENT FOR PLANT PRODUCTION AND GREENERY |
|   | SERVICES                                              |
|   | Certification                                         |
|   | Consultancy                                           |
|   | C Specialized Press                                   |
|   | 🗹 Governance And Services                             |
|   | Marketing And Promotion                               |
|   | Ministries, Regions, Cities, City Networks            |
|   | Rent                                                  |
|   | Security Products And Systems                         |
|   | Design                                                |
|   | Network Projects For Innovation                       |
|   | Public Administration                                 |
|   | Research                                              |
|   | Naturalistic Engineering Services                     |
|   | Financial And Insurance Services                      |
|   |                                                       |
|   | Services For Sustainability                           |
|   | Transports And Logistics                              |
|   |                                                       |

#### For maximum efficiency, we suggest looking for only one category at a time.

Once you have selected your preferences, **always** press "find" to finalize your research.

| Company name                                 |                                              |                                             |                                            |
|----------------------------------------------|----------------------------------------------|---------------------------------------------|--------------------------------------------|
| Search                                       |                                              |                                             | Ţ                                          |
| ategory Product                              |                                              |                                             |                                            |
| Select one or more categories                |                                              |                                             |                                            |
| elected Product Categories                   |                                              |                                             |                                            |
| Arboriculture Game Areas Outdoor Furn        | ishings Street Furniture Sound Barriers      | Green Building Land Reclamation Garde       | n Center Outdoor Sound Diffusion           |
| Building Ecology Artificial Grass Planter    | s Fountains Geosynthetics Geotextiles        | Stones, Sand, Pebbles, Gravel Lighting      | Otdoor Lighting Systems                    |
| Urban Lighting Systems Waterproofing         | rrigation Garden Ponds Green Maintenanc      | e Building Materials Retaining Walls L      | andscape And Sustainability Outdoor Paving |
| Draining Floors Aerial Platforms Swimm       | ing Pools And Bio Pools Furniture Production | Production Of Outdoor Games And Sport Equip | ment Landscape Planning Outdoor Cooling    |
| Restauration And Historic Garden Maintenance | Software For Planning And Management De      | sign Studies Turf Green Roofs Green T       | echnologies Vertical Green                 |
| Country                                      | Italian Region                               | Italian Province                            |                                            |
| Represented companies                        |                                              |                                             |                                            |
|                                              |                                              |                                             |                                            |
| Special Se                                   |                                              |                                             |                                            |
| Find                                         |                                              |                                             |                                            |
|                                              |                                              |                                             |                                            |
| -                                            |                                              |                                             |                                            |

You can also download your selection pressing "Export search" in the right corner:

| Category Product                     |                                              |                                                                                        |      |
|--------------------------------------|----------------------------------------------|----------------------------------------------------------------------------------------|------|
| Select one or more categories        |                                              |                                                                                        |      |
| elected Product Categories           |                                              |                                                                                        |      |
| Arboriculture Game Areas Ou          | tdoor Furnishings Street Furniture Sound Ba  | rriers Green Building Land Reclamation Garden Center Outdoor Sound Diffusion           |      |
| Building Ecology Artificial Grass    | Planters Fountains Geosynthetics Geo         | otextiles Stones, Sand, Pebbles, Gravel Lighting Otdoor Lighting Systems               | _    |
| Urban Lighting Systems Waterpro      | oofing Irrigation Garden Ponds Green Mai     | ntenance Building Materials Retaining Walls Landscape And Sustainability Outdoor Pavin | g    |
| Draining Floors Aerial Platforms     | Swimming Pools And Bio Pools Furniture Prod  | Juction Production Of Outdoor Games And Sport Equipment Landscape Planning Outdoor Coo | ling |
| Restauration And Historic Garden Mai | ntenance Software For Planning And Managemen | t Design Studies Turf Green Roofs Green Technologies Vertical Green                    |      |
| Governance And Services It Servi     | ces                                          |                                                                                        |      |
| ountry                               | Italian Region                               | Italian Province                                                                       |      |
|                                      |                                              |                                                                                        |      |
| Represented companies                |                                              |                                                                                        |      |
|                                      |                                              |                                                                                        |      |
| pecial Sections                      |                                              |                                                                                        |      |
| Find                                 |                                              |                                                                                        |      |

Scrolling down in this same page, you will now see the selection of exhibitors that matches the criteria you entered.

Click on the icons with the name of the exhibitor of your interest to open their page and see a brief description of the company and their contact information. If you are interested in having an appointment with them, on the top right you will see "Meeting request" as in the image:

|                 | International exhibition of horticulture, green and landscope<br>SEPTEMBER 25-27 SETTEMBRE 2024 |                   | ٨ |   |
|-----------------|-------------------------------------------------------------------------------------------------|-------------------|---|---|
| Welcome         | Exhibitors' Catalogue                                                                           | 🛱 Meeting request |   |   |
| Search          |                                                                                                 |                   | * | Q |
| Advanced search |                                                                                                 |                   |   | + |

Select the day and time and send a proposal to the exhibitor.

| Meeting request                        | ×                         |
|----------------------------------------|---------------------------|
| Exhibitor's name<br>Hall n° - Booth n° |                           |
| Date                                   | Time                      |
| Notes                                  | - Select a unite schedule |
|                                        |                           |
| Meeting                                | request                   |

If the request has been successfully submitted you will see this.

| Meeting request                                                                |                                  | × |
|--------------------------------------------------------------------------------|----------------------------------|---|
| <ul> <li>Correct meeting req</li> <li>You will receive a feedback f</li> </ul> | <b>uest</b><br>rom the Exhibitor |   |
| Exhibitor's name<br>Hall n° - Booth n°                                         |                                  |   |
| Date                                                                           | Time<br>~                        | ~ |
| Notes                                                                          |                                  |   |
|                                                                                |                                  |   |
|                                                                                | Meeting request 💉                |   |

You will be notified by email if the exhibitor takes any action: confirm, change or decline. Do not reply to the email, to communicate with the exhibitor please follow the instructions below.

#### 4) MANAGE YOUR MEETINGS AND COMMUNICATE WITH EXHIBITORS

Press "Welcome your name" and then "Manage meetings".

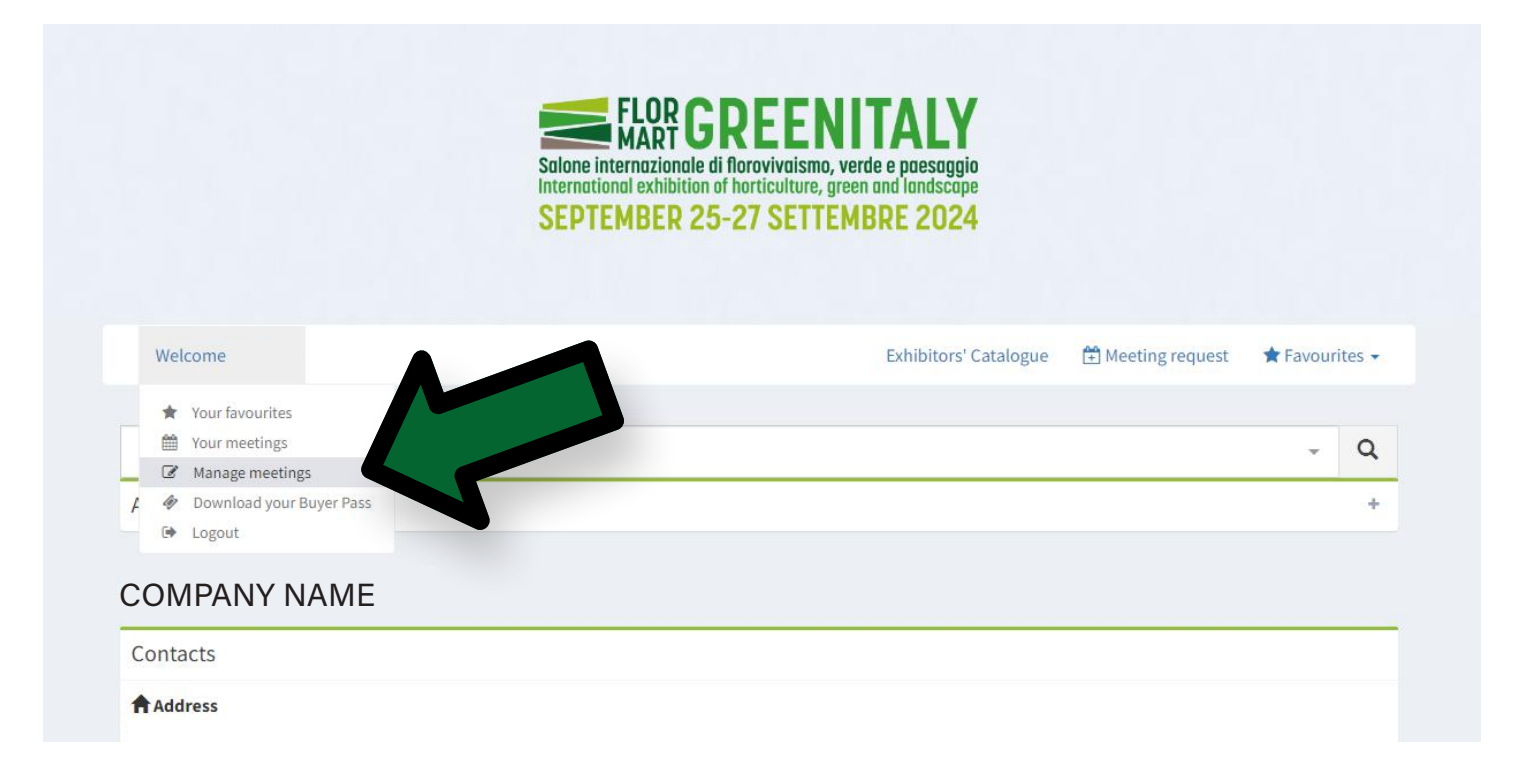

Here you will see your schedule and will be able to manage each meeting individually.

Press on the date of the meeting you want to manage (as shown in the image):

|                           | Salone internazionale di florovi<br>International exhibition of hortici<br>SEPTEMBER 25-27 S | vaismo, verde e paesaggio<br>ulture, green and landscape<br>ETTEMBRE 2024 |                                                                         |
|---------------------------|----------------------------------------------------------------------------------------------|---------------------------------------------------------------------------|-------------------------------------------------------------------------|
| Welcome                   |                                                                                              | Exhibitors' Catalo                                                        | gue 🗎 Meeting request 🔺 Favourites 🗸                                    |
| Agenda meetings confirmed | # Timeline Download PC                                                                       | DF 🔳 Download ICS                                                         | Pending meetings                                                        |
| < > Sep 25 – 27, 2024     | Agenda Meetings list                                                                         | Meetings per day 2                                                        | Waiting for Exhibitor's confirmation<br>26/09/2024 12:30 - COMPANY NAME |
| Wed 9/25                  | Thu 9/26                                                                                     | Fri 9/27                                                                  |                                                                         |
| 10am                      |                                                                                              | (                                                                         | Lonfirmed meetings                                                      |
| llam                      |                                                                                              | N                                                                         | lo meeting                                                              |
| 12pm                      |                                                                                              |                                                                           | Declined meetings                                                       |
| 1pm                       |                                                                                              | N                                                                         | lo meeting                                                              |
|                           |                                                                                              |                                                                           |                                                                         |

Once you are here, scroll down to see the actions you can take, like accepting a change of date for a meeting requested or message directly an exhibitor.

| ctions              |   |
|---------------------|---|
| Change meeting date | ~ |
| Send message to     | ~ |
| Send message to     |   |
|                     | 1 |
| Send message        |   |

# We kindly remind you that your reply to any notification via email will only reach the Buyers Program Team and not the exhibitor.

All the meetings will take place directly at the exhibitor's stand.

The exhibitors do not have access to your data and can not ask you for a meeting, if you are interested do not hesitate to send them a meeting request!

If anything is still unclear or you need any further information, please do not hesitate to contact us at **businessagenda@fiereparma.it** or call +39 0521 996 665.